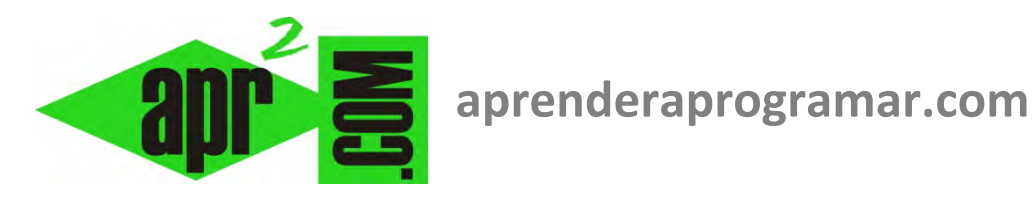

# **Ejemplos Visual Basic: función Val,** arrays de controles, generar números aleatorios, ficheros de texto. (CU00333A)

Sección: Cursos **Categoría: Curso Visual Basic Nivel I** 

Fecha revisión: 2029

Autor: Mario R. Rancel

**Resumen:** Entrega nº32 del Curso Visual Basic Nivel I

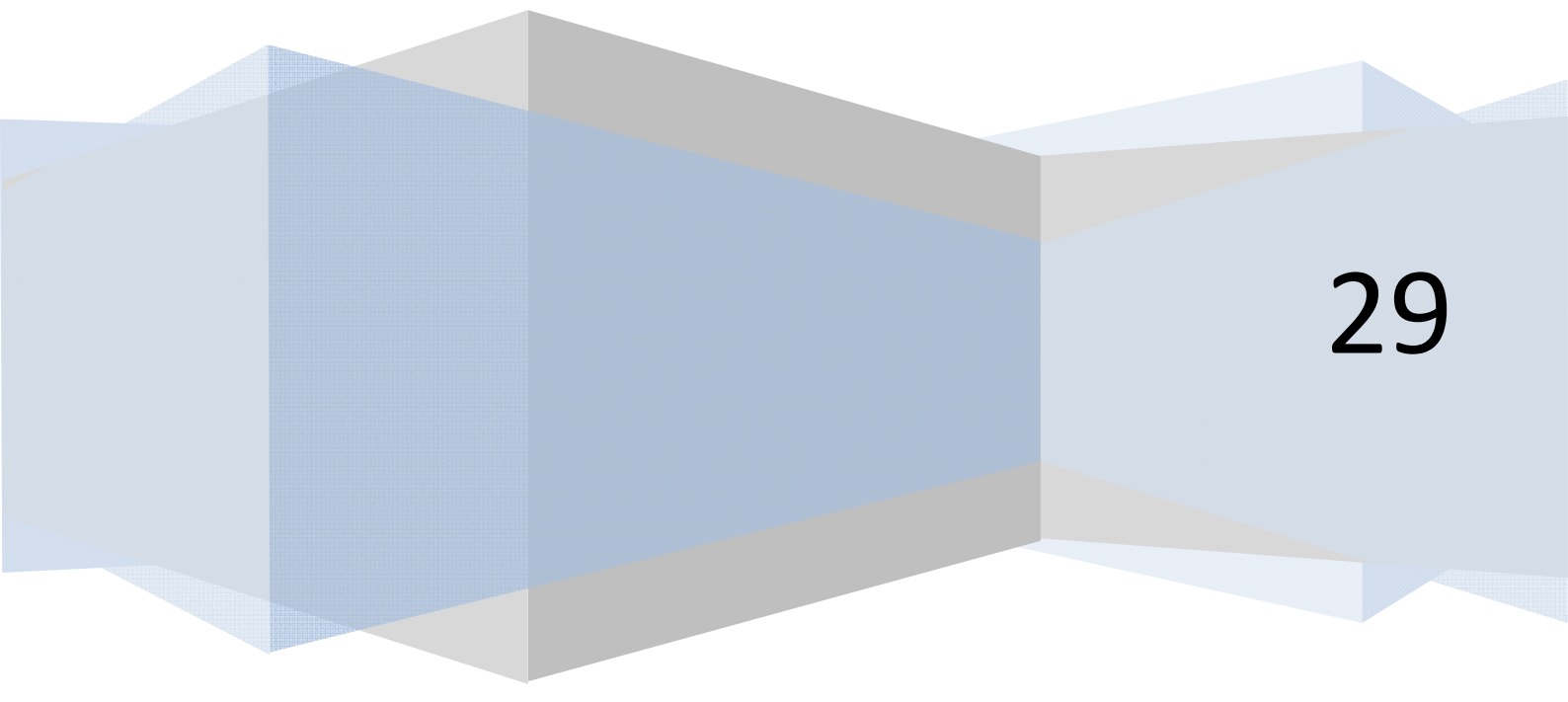

El objetivo de estos ejercicios es aplicar conocimientos sobre "Herramientas básicas para la programación" a un lenguaje como es Visual Basic. Para su realización debemos tener conocimientos básicos sobre algoritmia, uso de bucles o estructuras iterativas y apertura y cierre de archivos.

aprender aprogramar 🗃

# EJERCICIO EJEMPLO USO DE ARRAYS DE CONTROLES Y FUNCIÓN VAL

Desarrollar el código que dé respuesta al siguiente problema:

Un vivero forestal actualiza cada seis meses los precios de la planta que vende en función de los valores oficiales de inflación mensual. Desean desarrollar un programa que proporcione el precio actualizado a partir del precio anterior y los valores de inflación.

Consideramos que una vez transcurre el mes el nuevo precio es:

 $Precio = Precio \times \frac{inflación mes}{100} + Precio = Precio \times \left(1 + \frac{inflación mes}{100}\right)$ 

El siguiente mes el precio a aplicar ya no es el inicial, sino el precio afectado por la inflación.

# SOLUCIÓN

Vamos a trabajar con matrices de controles. Código para las versiones menos recientes de Visual Basic:

| 'Curso Visual Basic aprenderaprogramar.com                                                                                                    |
|----------------------------------------------------------------------------------------------------|
| <b>Option Explicit</b><br>Dim i As Integer<br>Dim Actual!, Nuevo As Single<br>Dim inf(6) As Single                                                                                                    |
| Private Sub Form_Load()<br>Show<br>Form1.Caption = "Precios de planta"<br>CommandCalcular.Caption = "Calcular precio"<br>LabelPactual.Caption = "Introduzca aquí el precio actual"<br>For i = 1 To 6<br>Label1(i).Caption = "Introduzca aquí la inflación del mes " & i<br>Next<br>End Sub                   |
| Private Sub CommandCalcular_Click()<br>Nuevo = Val(TextPactual)<br>For i = 1 To 6<br>inf(i) = Val(Text1(i))<br>Nuevo = Nuevo * (1 + (inf(i)) / 100)<br>Next i<br>Labelfinal.Alignment = 2<br>Labelfinal.FontBold = True<br>Labelfinal = vbCrLf & "El precio nuevo del producto debe ser " & Nuevo<br>End Sub |

El resultado gráfico se muestra más abajo.

En el diseño del formulario deberemos haber creado un Label denominado LabelPactual y un textBox denominado TextPactual y haberlos situado en la parte superior. Además necesitaremos un botón que el usuario debe pulsar una vez introducidos los datos y un label para mostrar los resultados, que hemos denominado Labelfinal y que hemos situado en la parte inferior de la ventana.

aprender aprogramars

#### Código para versiones más recientes de Visual Basic:

```
REM Curso Visual Basic aprenderaprogramar.com
Public Class Form1
   Dim LabelArray(6) As Label
    Dim TextBoxArray(6) As TextBox
    Dim Actual, Nuevo As Single
   Dim inf(6) As Single
    Private Sub Form1_Load(ByVal sender As System.Object, ByVal e As System.EventArgs) Handles
MyBase.Load
       Dim i As Integer
        Me.Text = "Precios de planta"
       ButtonCalcular.Text = "Calcular precio"
        LabelPactual.Text = "Introduzca aquí el precio actual"
        For i = 1 To 6
            LabelArray(i) = New Label
            TextBoxArray(i) = New TextBox
            LabelArray(i).Text = "Introduzca aquí la inflación del mes " & i
            LabelArray(i).Width = 220 : TextBoxArray(i).Width = 100
            LabelArray(i).Height = 30 : TextBoxArray(i).Height = 30
            TextBoxArray(i).AutoSize = False
            LabelArray(i).TextAlign = ContentAlignment.MiddleCenter
            LabelArray(i).BorderStyle = BorderStyle.FixedSingle
            LabelArray(i).Location = New Point(100, i * 50 + 50)
            TextBoxArray(i).Location = New Point(360, i * 50 + 50)
            Me.Controls.Add(LabelArray(i)) : Me.Controls.Add(TextBoxArray(i))
       Next
    End Sub
    Private Sub ButtonCalcular_Click(ByVal sender As System.Object, ByVal e As
System.EventArgs) Handles ButtonCalcular.Click
       Dim i As Integer
       Nuevo = Val(TextPactual.Text)
        For i = 1 To 6
            inf(i) = Val(TextBoxArray(i).Text)
            Nuevo = Nuevo * (1 + (inf(i)) / 100)
       Next
        Labelfinal.TextAlign = ContentAlignment.MiddleCenter
       Labelfinal.Font = New Font("Arial", 10, FontStyle.Bold)
       Labelfinal.Text = vbCrLf & "El precio nuevo del producto debe ser " & Nuevo
    End Sub
End Class
```

Comentarios: en lugar de arrays de controles podríamos haber usado controles simples como Label1, Label2, Label3, etc. pero en este caso no podríamos haber usado bucles para realizar los cálculos, sino que tendríamos que repetir los cálculos.

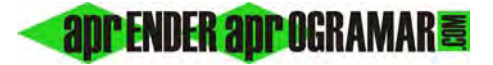

Gráficamente el resultado será similar a este:

| 🐃 Precios de planta                    |            | - D × |
|----------------------------------------|------------|-------|
| Introduzca aquí el precio actual       | 75         |       |
| Introduzca aquí la inflación del mes 1 | 0.5        |       |
| Introduzca aquí la inflación del mes 2 | 0.8        |       |
| Introduzca aquí la inflación del mes 3 | 0.6        |       |
| Introduzca aquí la inflación del mes 4 | 0          |       |
| Introduzca aquí la inflación del mes 5 | -0.1       |       |
| Introduzca aquí la inflación del mes 6 | 0.9        |       |
| Calcular precio                        |            |       |
| El precio nuevo del producto debe      | ser 77,044 | 65    |
|                                        |            |       |

# EJERCICIO EJEMPLO USO DE GENERACIÓN DE NÚMEROS ALEATORIOS Y USO DE ARCHIVOS

Desarrollar el código que dé respuesta al siguiente problema:

En un complejo industrial se desea incentivar a los encargados de turnos de producción. A cada encargado le corresponde un turno. Hay 18 turnos, y por cada uno de ellos 40 operarios. Para evaluar a los encargados se ha hecho una encuesta entre los trabajadores. Se les ha pedido que evalúen a su encargado de 0 a 10 siendo el 5 el aprobado. Los resultados están almacenados en un array tipo Nota(turno, operario) donde turno indica el número de turno y operario el número de operario dentro del turno. Desarrollar un programa que determine en qué turnos todos los operarios del mismo han aprobado al encargado.

Nota: las notas las generaremos aleatoriamente en un fichero con un pequeño programa auxiliar.

#### SOLUCIÓN

Generaremos una simulación del archivo de evaluación. Para ello haremos una creación de datos con base aleatoria pero "dirigida". Sabiendo que cada turno tiene 40 empleados, dejaremos una generación aleatoria entre 0 y 10 para todos los turnos excepto los número 3 y 18 (asociados a los datos 81 a 120 y 681 a 720), en los que los datos generados "obligaremos" a que se encuentren entre 5 y 10, de modo que sabemos de antemano que todos los empleados de los turnos nº3 y nº18 "han aprobado" a su encargado. Los códigos para crear el archivo de evaluación y el programa serían los siguientes:

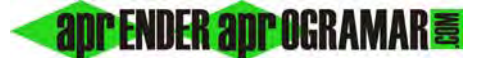

#### Código versiones menos recientes de VB:

'Curso Visual Basic aprenderaprogramar.com '[Archivo de evaluación]

| Option Explicit                              |
|----------------------------------------------|
| Dim Canal As Integer                         |
| Dim i As Integer                             |
| Private Sub Form_Load()                      |
| Show                                         |
| Canal = FreeFile                             |
| Open "C:\evaluación.dat" For Output As Canal |
| For $i = 1$ To 720                           |
| Randomize                                    |
| If $i < 81$ Or $i > 120$ And $i < 681$ Then  |
| Write #Canal, Int((11) * Rnd)                |
| Else                                         |
| Write $#Canal, Int((10 - 5 + 1) * Rnd + 5)$  |
| End If                                       |
| Next i                                       |
| Close                                        |
| End Sub                                      |

Curso Visual Basic aprenderaprogramar.com '[Evaluación de encargados] **Option Explicit** Dim Canal As Integer Dim i%, j As Integer Dim Nota(18, 40) As Integer Dim Haysuspensos As Boolean Private Sub Form Load() Show Labelfinal.Alignment = 2Labelfinal.FontBold = True Canal = FreeFileOpen "C:\evaluación.dat" For Input As Canal For i = 1 To 18 For j = 1 To 40 Input #Canal, Nota(i, j) If Nota(i, j) < 5 Then Haysuspensos = TrueEnd If Next i If Haysuspensos = False Then Labelfinal = Labelfinal & vbCrLf & "Todos los operarios del turno " & i & " han aprobado al encargado" & vbCrLf End If Haysuspensos = FalseNext i Close End Sub

Código versiones más recientes de Visual Basic:

```
REM Curso Visual Basic aprenderaprogramar.com
Public Class Form1
    Private Sub Form1_Load(ByVal sender As
System.Object, ByVal e As System.EventArgs) Handles
MyBase.Load
       Dim i As Integer
       Button1.Text = "Generar archivo de datos"
   End Sub
Private Sub Button1 Click(ByVal sender As
System.Object, ByVal e As System.EventArgs) Handles
Button1.Click
       Dim myFileToWrite As New
System.IO.StreamWriter("C:\Users\Toshiba\Desktop\ev
aluacion.dat", False)
 For i = 1 To 720
      Randomize()
      If i < 81 Or i > 120 And i < 681 Then
          myFileToWrite.WriteLine(Int(11 * Rnd()))
      Else
         myFileToWrite.WriteLine(Int((10 - 5 + 1)))
* Rnd() + 5))
      End If
  Next i
 myFileToWrite.Close()
 End Sub
End Class
```

```
REM Curso Visual Basic aprenderaprogramar.com
Public Class Form1
    Dim Nota(18, 40) As Integer
   Dim Haysuspensos As Boolean
    Private Sub Form1_Load(ByVal sender As
System.Object, ByVal e As System.EventArgs) Handles
MyBase.Load
Labelfinal.TextAlign = ContentAlignment.MiddleCenter
Labelfinal.Font = New Font("Arial", 10, FontStyle.Bold)
Labelfinal.Text = ""
Button1.Text = "Generar estadísticas"
    End Sub
    Private Sub Button1_Click(ByVal sender As
System.Object, ByVal e As System.EventArgs) Handles
Button1.Click
        Dim i, j As Integer
        Dim myFileToRead As New
System.IO.StreamReader("C:\Users\Toshiba\Desktop\eva
luacion.dat", False)
        For i = 1 To 18
            For j = 1 To 40
                Nota(i, j) = myFileToRead.ReadLine()
                If Nota(i, j) < 5 Then</pre>
                    Haysuspensos = True
                End If
            Next j
            If Haysuspensos = False Then
                Labelfinal.Text = Labelfinal.Text &
vbCrLf & "Todos los operarios del turno " & i &
" han aprobado al encargado" & vbCrLf
            End If
            Haysuspensos = False
        Next i
        myFileToRead.Close()
    End Sub
End Class
```

Gráficamente obtendríamos un mensaje al ejecutar el programa que nos indicaría en qué turnos todos los operarios han aprobado al encargado:

aprender aprogramar 🗃

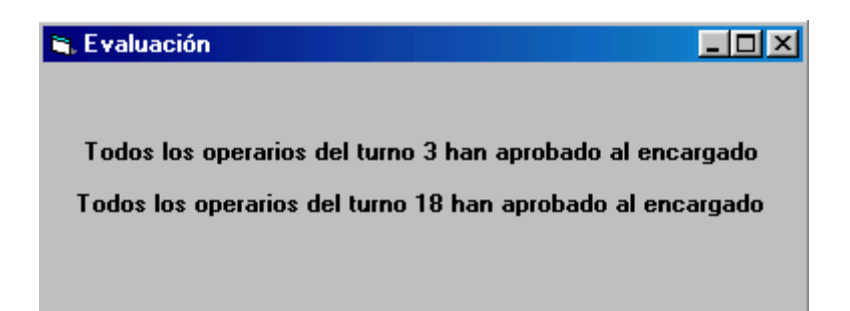

#### Próxima entrega: CU00334A

Acceso al curso completo en aprenderaprogramar.com -- > Cursos, o en la dirección siguiente:

http://www.aprenderaprogramar.com/index.php?option=com\_content&view=category&id=37&Itemid=61